# ATRUM

L'environnement numérique éducatif régional

## CORRELYCE Désignation d'un superviseur

V1.0 - 04/09/2015

Région

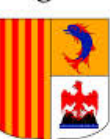

Provence-Alpes-Côte d'Azur

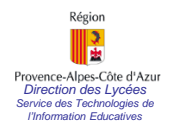

### Désigner le superviseur CORRELYCE

- 1 -

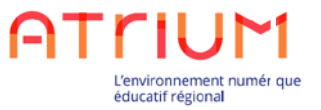

Seul le Chef d'établissement peut désigner un Superviseur CORRELYCE.

Pour cela, le Chef d'établissement se connecte sur son site ATRIUM d'établissement:

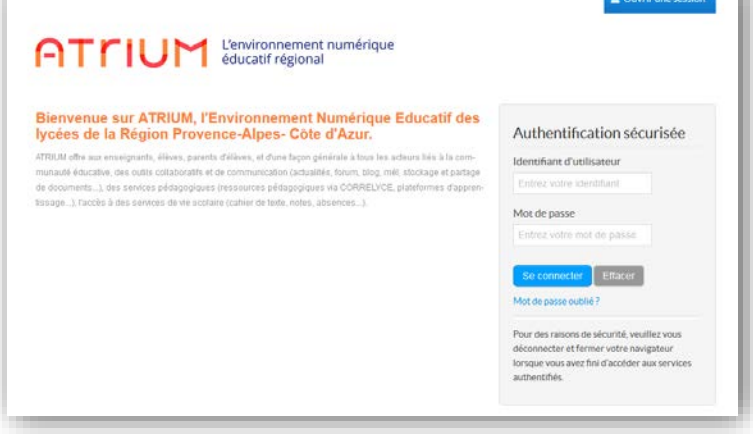

A partir du site d'établissement, on accède à CORRELYCE

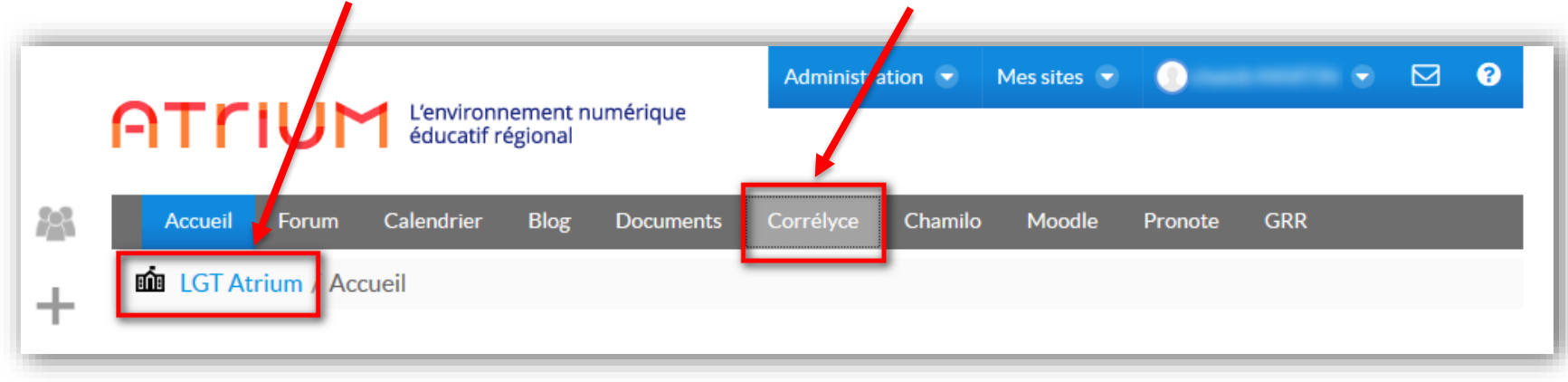

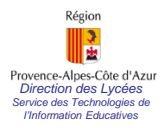

#### Désigner le superviseur CORRELYCE

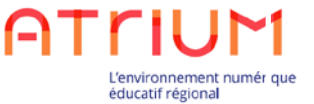

- 2 -

Une fois sur CORRELYCE, cliquer sur [Gestion des superviseurs]

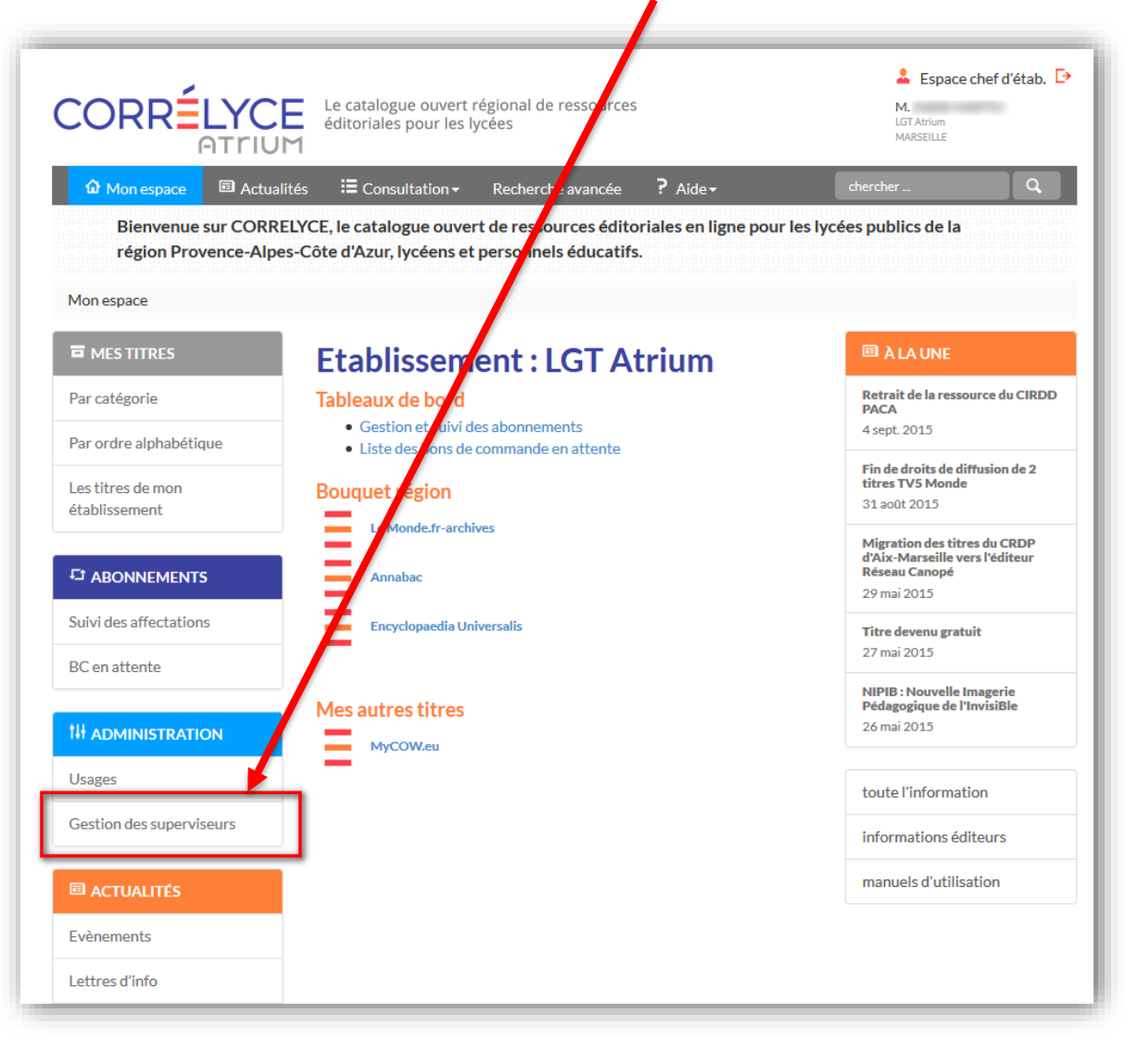

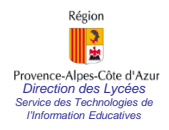

# Désigner le superviseur CORRELYCE

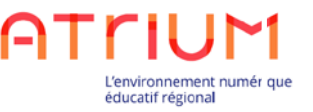

2. Une fois sur l'écran de Gestion des superviseurs, l'ajout d'un superviseur s'effectue simplement en tapant quelques lettres du nom recherché, puis en cliquant sur [Ajouter]

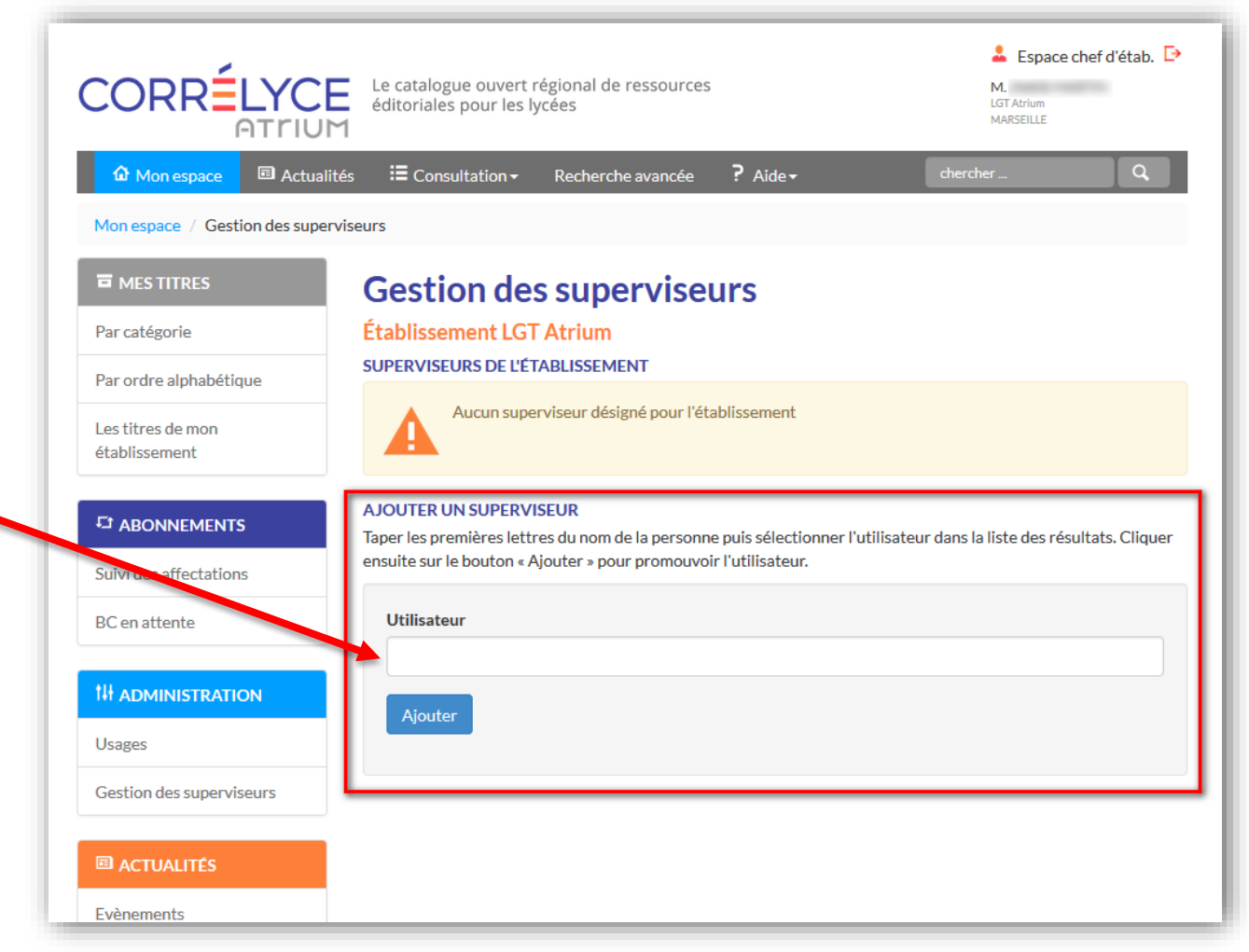

![](_page_4_Picture_0.jpeg)

#### Désigner le superviseur CORRELYCE

![](_page_4_Picture_2.jpeg)

- 4 -

2. La désignation d'un superviseur est terminée. *Il est possible de désigner plusieurs superviseurs.* 

|                                    | Le catalogue ouver<br>éditoriales pour les                          | t régional de ressources<br>5 lycées                                |                                                 | Espace chef d'étab.<br>M.<br>LGT Atrium<br>MARSEILLE |
|------------------------------------|---------------------------------------------------------------------|---------------------------------------------------------------------|-------------------------------------------------|------------------------------------------------------|
| û Mon espace                       | és : 🗄 Consultation 🗸                                               | Recherche avancée                                                   | ? Aide-                                         | chercher Q                                           |
| Mon espace / Gestion des superv    | iseurs                                                              |                                                                     |                                                 |                                                      |
| The mes titres                     | L'utilisate                                                         | eur a été promu superviseur                                         |                                                 | >                                                    |
| Par ordre alphabétique             | Gestion de                                                          | es supervise                                                        | irs                                             |                                                      |
| Les titres de mon<br>établissement | Établissement LC<br>SUPERVISEURS DE L'<br>Un superviseur trouve     | GT Atrium<br>ÉTABLISSEMENT                                          |                                                 |                                                      |
|                                    | Superviseur                                                         | Nom complet                                                         | Rôle                                            |                                                      |
| Suivi des affectations             | •                                                                   | M. anne DOUCET                                                      | professe                                        | ur documentaliste                                    |
| BC en attente                      | Un superviseur trouvé<br>Pour retirer un superv                     | á.<br><i>r</i> iseur, décocher la case au r                         | egard de son nom et cliq                        | uer sur le bouton « Valider ».                       |
| Usages                             | Valider                                                             |                                                                     |                                                 |                                                      |
| Gestion des superviseurs           | AJOUTER UN SUPER<br>Taper les premières le<br>ensuite sur le bouton | VISEUR<br>ttres du nom de la personne<br>« Ajouter » pour promouvoi | e puis sélectionner l'utili<br>r l'utilisateur. | sateur dans la liste des résultats. Clique           |
| ACTUALITÉS                         | Utilisateur                                                         |                                                                     |                                                 |                                                      |
| Evènements                         |                                                                     |                                                                     |                                                 |                                                      |
| Lettres d'info                     | Ajouter                                                             |                                                                     |                                                 |                                                      |